# How to import a certificate

This is a brief description how to import the public key into Acrobat Reader Version 6.0 or higher. The snapshots used in this document are taken from Acrobat Reader Version 7.0.

For importing the public key you need the file BIVIECertExchange.p7c saved on your local hard disk

You can download this file from www.interowa.at/signatur/BIVIECertExchange.p7c.

Please start your Acrobat Reader now. Now open the list of trusted identities. Go to menu *Document*, open *Trusted Identities* (picture 1)

| 📶 Adobe Read   | ler                                                                             |              |  |  |
|----------------|---------------------------------------------------------------------------------|--------------|--|--|
| File Edit View | Document Tools Window Help                                                      |              |  |  |
| 📔 🔷 📳 Save     | Digital Signatures           Security         Image: Constraint of the security |              |  |  |
|                | Security Settings                                                               |              |  |  |
|                | Trusted Identities                                                              |              |  |  |
|                | Change Accessibility <u>R</u> eading Options                                    | Shift+Ctrl+5 |  |  |
|                | Accessibility Quick Check                                                       | Shift+Ctrl+6 |  |  |
|                | ✓ Use Local Fonts                                                               | Shift+Ctrl+Y |  |  |

Picture 1

### Showing already installed certificates

In the following box Manage Trusted Identities there are two different categories:

- Contacts
- Certificates

We need the certificates view. To open the certificates view, go to the list field *Display* and select *Certificates* (picture 2). It is possible, that in your environment there are much more certificates visible..

| play: Certificates |               |                    |                  |
|--------------------|---------------|--------------------|------------------|
| Vame               | Issuer        | Expires            | Add Contacts     |
| Adobe Root CA      | Adobe Root CA | 2023.01.09 00:07:2 | Request Contact  |
|                    |               |                    | Edit Trust       |
|                    |               |                    | Export           |
|                    |               |                    | Delete           |
|                    |               |                    | New Group        |
|                    |               |                    | Show Certificate |

Picture 2

## Importing

The import will be started via the *Add Contacts* button, you will get an file selector box when you press the *Browse* button (picture 3).

| Manag                                             | a Truetad Idantitiae                                                        |                            |
|---------------------------------------------------|-----------------------------------------------------------------------------|----------------------------|
| Locate Certific                                   | ate File                                                                    | 2                          |
| Look in:                                          | 🕼 Desktop 💽 🕜 🎓 🖽 -                                                         | : the trust for any        |
| My Recent<br>Documents<br>Desktop<br>My Documents | ₩y Documents<br>My Computer<br>My Network Places<br>BIVIECertExchange       | Remove<br>Browse<br>Search |
| My Computer                                       |                                                                             | Trust                      |
|                                                   | File name:                                                                  | Open                       |
| My Network                                        | Files of type:         Files Containing Certificates (*.fdf,*.p7c,*.p7b,*.v | Cancel Cancel              |

Picture 3

Please select the certificate you downloaded before and choose Open.

| То | finish | the i | mport | simply | nress l | mnort ( | (Picture 4)                                                                                                    |
|----|--------|-------|-------|--------|---------|---------|----------------------------------------------------------------------------------------------------|
| 10 | min    | the r | mpon, | simply | press i | προπ    | $(1 \text{ for } (1 \text{ for } (1 \text$ |

| The sheet of all the base                   |                                    |                          | Remove           |
|---------------------------------------------|------------------------------------|--------------------------|------------------|
|                                             |                                    |                          | Browse<br>Search |
| <b>tificates</b><br>nis list displays the c | ertificates associated with the cu | rently selected contact. |                  |
| Subject                                     | Issuer                             | Expires                  | Details          |
|                                             |                                    |                          |                  |
|                                             |                                    |                          |                  |

Picture 4

You will see the *Import Complete* dialog. Please check if all names are displayed correct.

| Import Complete                                                                                                    |
|----------------------------------------------------------------------------------------------------|
| Import details:                                                                                                    |
| Importing Contact 'Biesterfeld Interowa GmbH & Co KG' succeeded.<br>1 Certificate(s) imported and added to 'Biesterfeld Interowa GmbH |
| OK                                                                                                    |
|                                                                                                    |

Picture 5

#### Edit certificate trust

In the next step, you need to classify the imported certificate as trusted. Therefore select the imported certificate and open the dialog *Edit Trust* by pressing the *Edit trust* button on the right side. (picture 6)

| nage Trusted      | Identities           |                    |                  |
|-------------------|----------------------|--------------------|------------------|
| isplay: Certific  | ates                 |                    |                  |
| Name              | Issuer               | Expires            | Add Contacts     |
| 🗟 Adobe Root C    | A Adobe Root CA      | 2023.01.09 00:07:2 |                  |
| 🖀 Biesterfeld Int | tero A-CERT ADVANCED | 2010.07.14 13:33:3 | Request Contact  |
|                   |                      |                    |                  |
|                   |                      |                    | Edit Trust       |
|                   |                      |                    | Export           |
|                   |                      |                    | Delete           |
|                   |                      |                    | New Group        |
|                   |                      |                    | Show Certificate |
| Help              |                      |                    | Close            |

Picture 6

Please check the checkbox Signatures and as a trusted root as shown in picture 7.

| Edit Certificate Trust                                                                                                    |
|----------------------------------------------------------------------------------------------------|
| Certificate Details<br>Subject: Biesterfeld Interowa GmbH Co KG <info@interowa.at><br/>Issuer: A-CERT ADVANCED <info@a-cert.at><br/>Usage: Sign transaction, Encrypt keys, Encrypt document<br/>Expiration: 2010.07.14 13:33:35 Z</info@a-cert.at></info@interowa.at> |
| Trust Settings       Policy Restrictions         Trust this certificate for:       Signatures and as a trusted root         Certified documents       Dynamic content         Dynamic content       Embedded high privilege JavaScript                                |
| Certificate Details Help OK Cancel                                                                                                    |

Picture 7

Now press OK and you have finished!

#### Finding signatures in the document

Signed documents c contain a visible or invisible signature of the signer. In both cases, Acrobat Reader shows all contained signatures on the left side on *Signatures*. In the following picture 9 you can see a valid signed document.

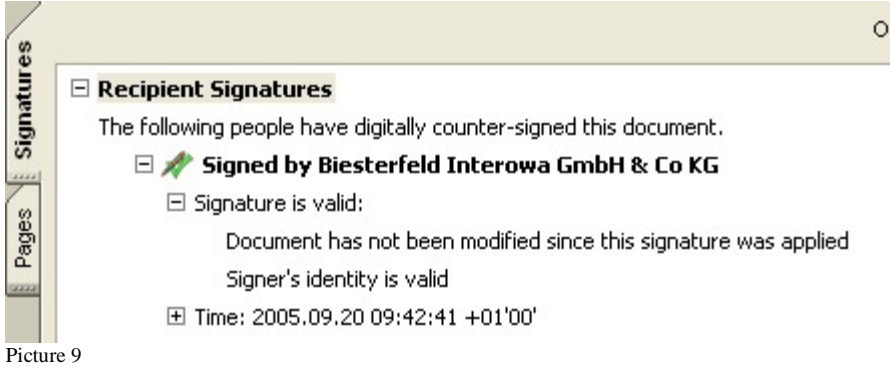

Visible signatures are shown like this. In picture 10 you can see an unknown signature, which you normally see if you don't have the corresponding .certificate imported. In picture 11 you can see a recognized a verified signature.

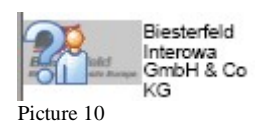

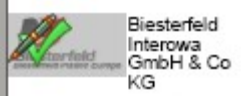

Picture 11